## NUEVA PAGINA DE RENTAS GCBA

INSTRUCTIVO PARA INGRESAR A "A.B.L. PARA ESCRIBANOS"

1) INGRESAR A LA PAGINA WEB DE RENTAS GCBA <u>http://www.agip.gob.ar</u>

## 2) HACER CLIC EN EL BOTON "IMPRESIÓN DE BOLETAS, PAGOS, CONSULTA DE SALDOS"

|               | Rentas Ciuda             | ad                   |                             |             |
|---------------|--------------------------|----------------------|-----------------------------|-------------|
| INICIO   VISI | TAS AL PORTAL 21,575,268 | LINEA GRATUITA 14    | 47 - Desde el interior 0800 | 999 2727    |
|               | SIÓN DE BOLETAS          |                      | D                           | Obtener TUF |
| = CONS        | ULTA DE SALDOS           | qué trámites puede r | alizar                      | ON LIN      |
| 0             |                          | 0                    | (D) Country                 |             |
| vecinos       | Profesionales            | Comercios            | Contribuyentes              | Recau       |

3) HACER CLIC EN "ESCRIBANOS"

| Vecinos               | Organismos y<br>Profesionales | Empresas y<br>Comercios | Grandes<br>Contribuyentes | Agentes de<br>Recaudación<br>e Información |
|-----------------------|-------------------------------|-------------------------|---------------------------|--------------------------------------------|
| PRESION BOLETAS / P.4 | GOS / CONSULTA SALDOS         |                         |                           | < VOL                                      |
| ABL                   |                               |                         |                           |                                            |
| Patentes              |                               |                         |                           |                                            |
| Planes de Facilia     | ades                          |                         |                           |                                            |
|                       |                               |                         |                           |                                            |

4) COLOCAR USUARIO Y CLAVE Y HACER CLIC EN "CONSULTAR" PARA ACCEDER A LA CONSULTA

| PAGOS<br>CONSUL | IÓN DE BOLETAS                | CLAVE CIUDAD<br>Sepa cómo obtenerla y<br>qué trámites puede realiza | ar Obt                    | ener TURNOS<br>N LINE                      |
|-----------------|-------------------------------|---------------------------------------------------------------------|---------------------------|--------------------------------------------|
| Vecinos         | Organismos y<br>Profesionales | Empresas y<br>Comercios                                             | Grandes<br>Contribuyentes | Agentes de<br>Recaudación<br>e Información |
| Ingresos B      | irutos I 🌗 ABL                | I 🔶 Patentes                                                        | I 🔷 Sellos I              | Otros Recursos                             |
| CRIBANOS        |                               |                                                                     |                           | < VOLVE                                    |
|                 | Ingrese Código y              | 7 Contraseña para regist                                            | trarse en el sistema:     |                                            |
|                 | I                             | Scribano: HAAS3434                                                  |                           |                                            |
|                 | Co                            | ontraseña:  ••••••                                                  |                           |                                            |
|                 |                               | Consultar                                                           |                           |                                            |
| 5               |                               | >                                                                   |                           |                                            |